| Dépannag                                        | e VMware Sphère Client                                                                                                    |
|-------------------------------------------------|----------------------------------------------------------------------------------------------------|
| Procédure de dépo                               | annage Vmware_Vsphere_Client                                                                                                    |
| VG InfoService<br>6 rue de Lisbonne 75008 Paris | CERFAL CERFAL CE |
| Auteur : Seko FOFANA                            | Date de publication : 12/2016                                                                                                    |

| Objectif   | La mission consistait à dépanner notre logiciel de virtualisations de serveur<br>Vmware_Vsphere |
|------------|-------------------------------------------------------------------------------------------------|
| Ressources | - Connexion internet<br>-Ordinateur                                                             |
| Outils     | - Vmware_Vsphere_Client<br>- Ordinateur                                                         |
| URL        |                                                                                                 |
| Autres     |                                                                                                 |

## Convention

Par convention, les informations particulières seront mises en avant tout au long de cette procédure en respectant les règles et mise en page ci-dessous :

Ce paragraphe apporte à l'utilisateur une information qui pourra l'aider ou lui rappeler un ou plusieurs points précis et utiles pour sa réalisation.

*Ce paragraphe apporte à l'utilisateur une information importante sur un ou plusieurs points précis. Celle-ci est indispensable pour la bonne réalisation de la procédure.*  Comme nous pouvons le constater la connexion au VMware vSphere Client n'est pas possible, le but de la mission est de rendre possible la connexion.

| Ø        | VN                                                                                                    | Iware vSphere Client                                                                                                    | × |
|----------|----------------------------------------------------------------------------------------------------|----------------------------------------------------------------------------------------------------|---|
| VA<br>CI | <b>n</b> ware <sup>.</sup><br>Aware vSphere <sup></sup><br>lient                                                                                                    | Ę                                                                                                    |   |
| F        | Toute fonction vSph<br>ultérieures disponible<br>système vSphere Cli<br>en gérant le même je<br>Pour gérer directement ur<br>our gérer plusieurs hôte:<br>(Center Server. | ere ajoutée à vSphere 5.5 et versions<br>e uniquement via vSphere Web Client. Le<br>ent traditionnel continuera à fonctionner,<br>eu de fonctionnalités que vSphere 5.0.<br>n seul hôte, entrez l'adresse IP ou le nom d'hôte.<br>s, entrez l'adresse IP ou le nom d'un serveur |   |
|          | Adresse IP/Nom :<br><u>N</u> om d'utilisat. :<br>Mot de <u>p</u> as. :                                                                                                    | vgis-vcenter.vgisphere.local                                                                                                    |   |
| <b>A</b> | La connexion a échoué.                                                                                                    | Utiliser informations identification <u>Wi</u> ndows   Connexion Fermer                                                                                                    |   |

Lorsque nous tentons de nous contacter le message d'erreur apparait disant que la connexion était impossible.

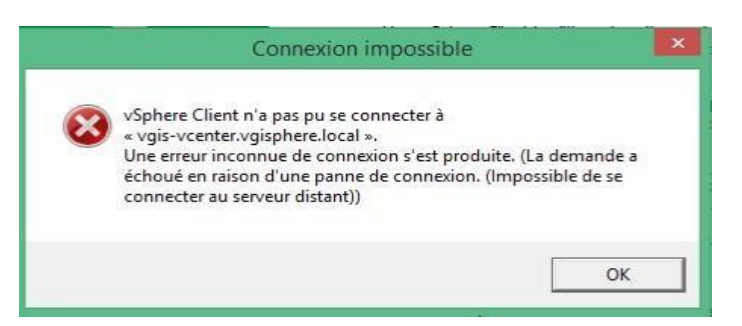

Pour régler cela nous allons nous connecter à l'ordinateur distant directement. On ouvre le programme Connexion Bureau à distance et dans ordinateur on indique le nom de l'ordinateur Distant.

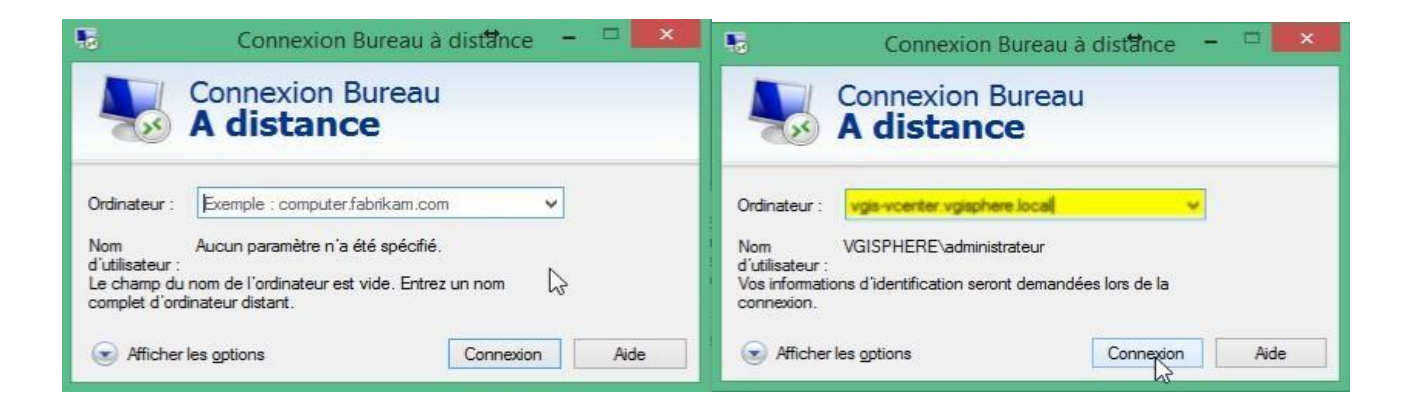

Apres il va falloir se loger avec son compte Admin

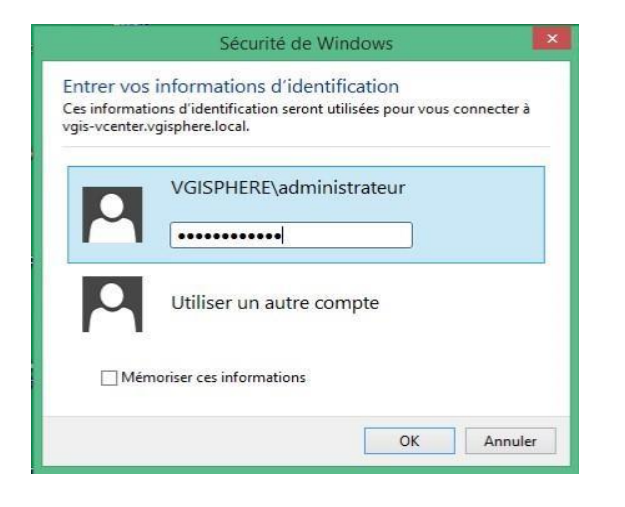

Si la connexion se passe bien nous arrivons a nous connecter sur le serveur, ensuite nous allons dans gestionnaire pour vérifier si tout se passe bien

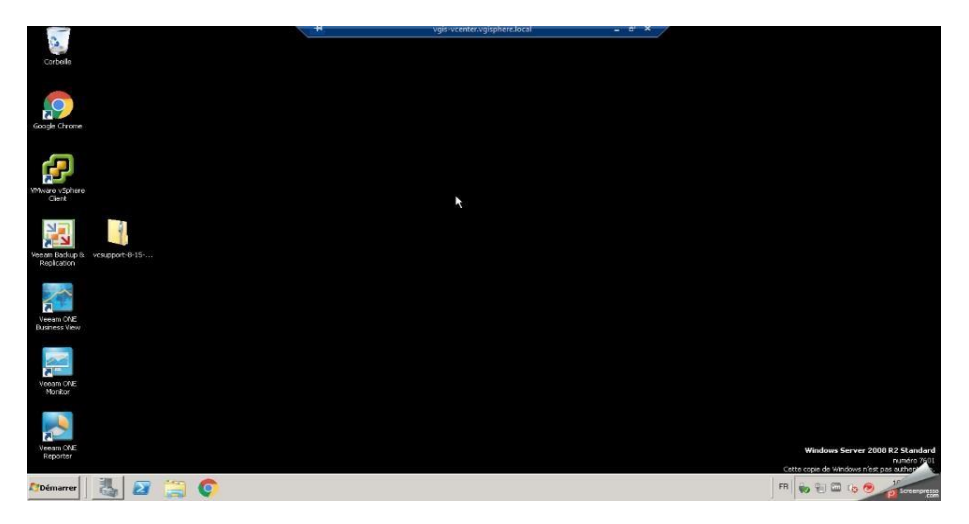

Nous pouvons constater que le service VMware Virtual center Server n'a pas démarré comme les autres.

| Gestionnaire de serveur (VGIS-VCENTER)                   | Services                              |               |         |    |
|----------------------------------------------------------|---------------------------------------|---------------|---------|----|
|                                                          | Nom                                   | Description   | État    | Ту |
| Diagnostics                                              | Infrastructure de gestion Windows     | Fournit un    | Démarré | Au |
| Configuration                                            | Service de publication World Wide Web | Fournit la c… | Démarré | Au |
| 🗉 🕑 Planificateur de tâches                              | Temps Windows                         | Conserve I    | Démarré | Au |
| 표 🗃 Pare-feu Windows avec fonctions avancées de sécurité | Server VirtualCenter Server           | Fournit la g  |         | Au |
| On Services                                              | Whware vCenter Update Manager Service | VMware vC     | Démarré | Au |
| 📸 Contrôle WMI                                           | Service USB Arbitration Service       | Arbitration   | Démarré | Au |
| 🗉 🌆 Utilisateurs et groupes locaux                       | 🎑 Aide de la mise à niveau VMware     | Service d'ai  | Démarré | Au |
| 🗄 🚝 Stockage                                             | 🧟 VMware Tools Service                | Provides s    | Démarré | Au |

Pour résoudre cela il suffit de le sélectionner

## faire clique droit et $\rightarrow$ Démarrer

| WMware vCenter Update Manager Service       | VMware vCenter Update Manager est        | Démarré | Automatique | Système local  |
|---------------------------------------------|------------------------------------------|---------|-------------|----------------|
| VMware VirtualCenter Management webservices | Fournit la gestion centralisée des machi | Démarre | Automatique | Système local  |
| WhwareVCMSDS                                | Fournit les services d'annuaire LDAP de  | Démarré | Automatique | Service réseau |

 $\rightarrow$ 

Apres cela nous pouvons retenter une connexion et maintenant, la connexion à VMware est à nouveau possible

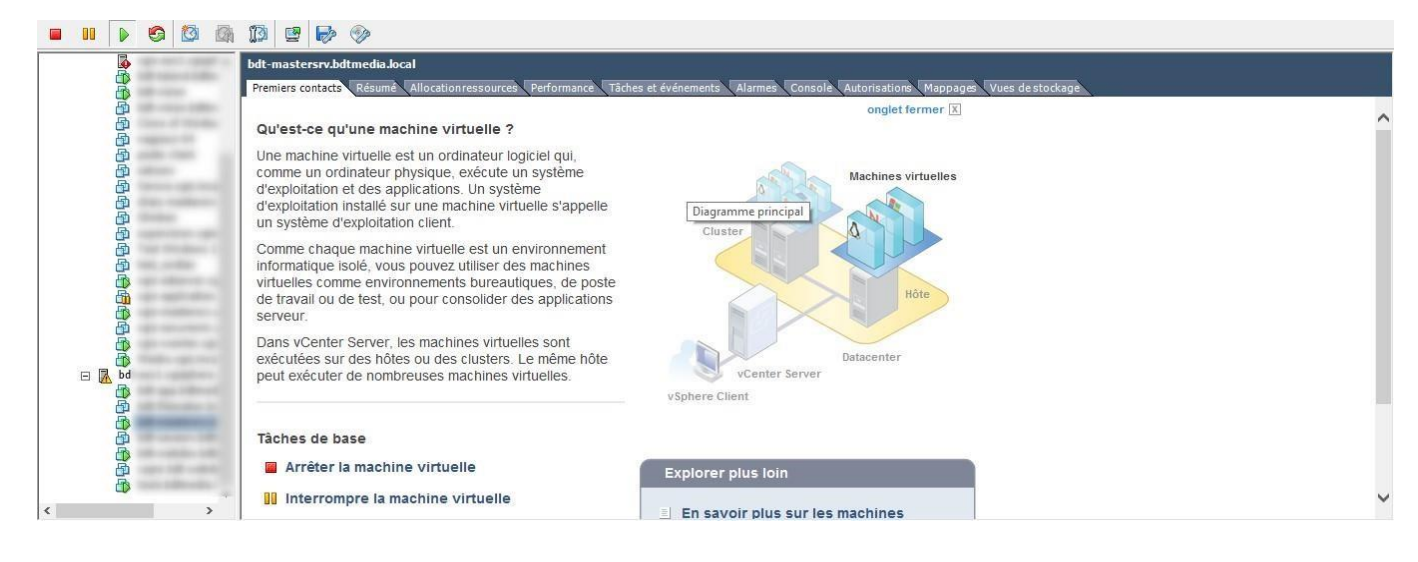